Windows10から11へPCをアップグレードされるお客さまへのお願い

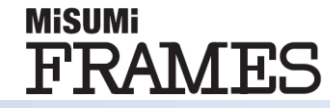

### Windows10から11にアップグレードされる前に、 Windows10の状態でのFramesのアンインストールが必要です

# ◆Windows10でのFramesアンインストール方法

#### 設定⇒アプリ⇒アプリと機能 より、MISUMI FRAMESをアンインストール

| 872 - C X                                                                                                    | ← 設定                          | – 🗆 X                                                                           |
|----------------------------------------------------------------------------------------------------|-------------------------------|---------------------------------------------------------------------------------|
| Windows の設定<br><sup>設定の検索</sup>                                                                                           | ☆ ホーム 設定の検索                   | アプリと機能<br>アプリと機能                                                                |
| <ul> <li>システム<br/>ディスプレイ、サウンド、遠知、電源</li> <li>デバイス<br/>Bluetooth、プリンター、マウス</li> <li>電話<br/>Android, iPhone のリンク</li> </ul> | アプリ                           | オプション機能<br>アプリ実行エイリアス                                                           |
| ネットワークとインターネット<br>WF-Fi、機内モード、VPN         個人用設定<br>容景、ロック画面、色         アブリ<br>アンインストール、既定値、オブション<br>の機能                    | 11 アノリンと機能<br>115 既定のアプリ      | 検索や並べ替えを行ったり、ドライブでフィルターをかけたりできます。アプリ<br>をアンインストールまたは移動する場合は、一覧で目的のアプリを選びま<br>す。 |
| アカウント<br>アカウント、メール、同期、職場、他<br>のユーデー         Phi 知と言語<br>質声認識、地域、日付         ゲーム<br>Xbox Game Bar、キャプチャ、配<br>信、ゲームモード       | 虹 オフライン マップ      Web サイト用のアプリ | Frames     ノ       並べ替え:名前 ∨     フィルター:すべてのドライブ ∨       1 (回のアゴルが見つかいました)       |
|                                                                                                    | □ ビデオの再生<br>〒 スタートアップ         | MiSUMi Frames 857 MB<br>2022/06/02                                              |
| <b>更新とセキュリティ</b><br>Windows Update、回復、パック<br>アップ                                                                          |                               | 変更 アンインストール                                                                     |

## ◆Windows11でのFrames最新バージョンのインストール方法

Windows11へアップグレード後、恐れ入りますが、下記ページより最新版の Framesインストーラーをお申し込みの上、再度インストールをお願いいたします。 Framesのインストーラーお申し込みはこちら

#### ※ご参考: Frames推奨環境詳細